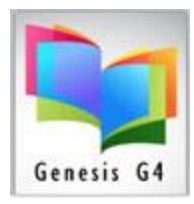

## Library Resource Management Systems, Inc.

## **Circulation Basics Renew**

## **Renew Steps**

| Sa184945 Supress (CrodMintQMI 35.16) (DEVD (Uter: Imms ) (Server: NonAmsJocal ) - [Cerculation] Werse I-Exit Contradition                                                                                                    | _ (5 X                              |
|----------------------------------------------------------------------------------------------------|-------------------------------------|
| Check Qut Check In Renew Hold (0 - 0)                                                                                                    |                                     |
| Ronow Renew Date: 09.03.2019 Inckels Testbooks / Equipment                                                                                                    |                                     |
| Default Due Dute: TUBIX OFF OverDue Warnings Suppress Photo ID Only Textbooks / Equipment                                                                                                    |                                     |
| Borrower Dor Manne, Fel 1030<br>FSLact Mane Mark 1030<br>Smith, A'Dryetta / 10<br>Add a Note Print Made Coar Made<br>Coar Made<br>Made South Print Made<br>Coar Made<br>Final address missing                                                                                                    | City of<br>Antheny, Likzay,         |
|                                                                                                    | New Maxio.                          |
| Item         Out         Due         CallMoV/itle         Description           100001272         0503/19 09/2419 013/24 VOB / Cat's cradie (MAIN COLLECTION)         .00         .00         .00         .00         .00         .00         .00         .00         .00         .00         .00         .00         .00         .00         .00         .00         .00         .00         .00         .00         .00         .00         .00         .00         .00         .00         .00         .00         .00         .00         .00         .00         .00         .00         .00         .00         .00         .00         .00         .00         .00         .00         .00         .00         .00         .00         .00         .00         .00         .00         .00         .00         .00         .00         .00         .00         .00         .00         .00         .00         .00         .00         .00         .00         .00         .00         .00         .00         .00         .00         .00         .00         .00         .00         .00         .00         .00         .00         .00         .00         .00         .00         .00         .00         .00                                                                                                    |                                     |
| 06/28/19 24.00 Payment on Book Purchase                                                                                                    |                                     |
| Type or Scan the Item<br>Barcode label to be                                                                                                    |                                     |
| Pern Barcode: F3-Type Partial Title for Lookup                                                                                                    |                                     |
| Renew Date 09/03/2019 Print Today's Renew all fittems                                                                                                    | Cat's cradle / MAIN COLLECTION      |
| Due Date 09/24/2019                                                                                                    | Vonnegut, Kurt.<br>No fines charged |
| Print Active Go to Checkout with this<br>Circolation Putron                                                                                                    | Renewed:09/03/2019                  |
| Cask Catalog Search  Immail Active  Creatation  When time Checkad is completed. Press the Orl lay area to return to the Borrower D or Name Teld.                                                                                                    | New Due Date:09/24/2019             |
| Incoment mage     incoment mage     incoment mage     incoment mage     incoment mage     incoment mage     incoment     incoment |                                     |
|                                                                                                    |                                     |
|                                                                                                    |                                     |
|                                                                                                    |                                     |
|                                                                                                    |                                     |
|                                                                                                    |                                     |
|                                                                                                    |                                     |
|                                                                                                    |                                     |
|                                                                                                    |                                     |
| China China                                                                                                    |                                     |
| C4 Please visit www.lms.com for support Pastweek and today's transaction counts. Thu: 34                                                                                                    | 9/3/2019 11:30 PM                   |
| 19ant 41 🔍 1095 Dapres Gradu. 🛓 10950433.151 (K                                                                                                    |                                     |

## Renewal steps: In Person renew with item to be "Renewed"

- 1. On the Circulation screen, you have four tabs labeled Check-out, Check-In, Renew and Hold
- 2. To get to the **Renew** screen from any of the other screens, your single click on the tab labeled **Renew** or *you can Hold down the Alt key while striking the letter R key*
- 3. Scan the barcode of the item to be Renewed
- 4. Repeat step 3 for all items that are being Renewed
- **5.** G4 presents a visual display of the Renew processed items, Book Cover image (when available), a Register to show the Renewed details for circulation.
- **6.** Print a Receipt or send an e-Mail Receipt to the Borrower (requires an active e-Mail address within the Borrowers information.